## RESIDENT EDUCATION CENTER NAVIGATION GUIDE

Select each link to jump to section in document.

- How do I login to the REC?
- How do I navigate the REC?
- What is in each REC Section?
- What is in each REC Course?
- What is required for Course Completion on my Transcript?
- How can I send a message through the REC?

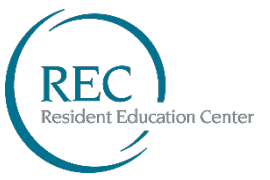

## Login to the REC

There are multiple options for logging into the REC, here are a few different ways:

**OPTION #1** Navigate to the <u>ASPS Homepage</u>. Select the Account drop-down from the top right corner and select Login.

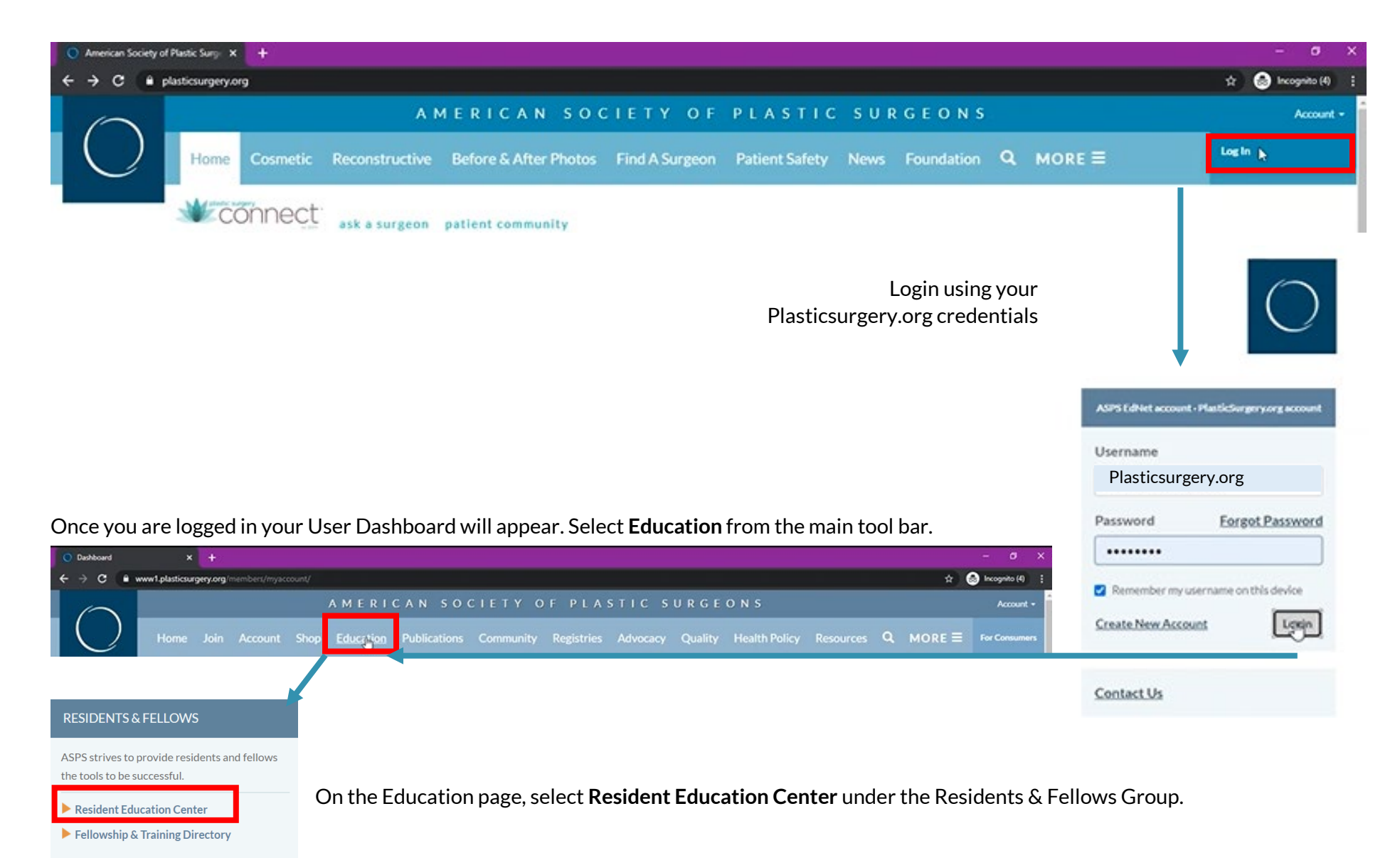

#### Return to Main Menu

OPTION #2 Navigate to the <u>ASPS Homepage</u>. Select the Account drop-down from the top right corner and select Login.

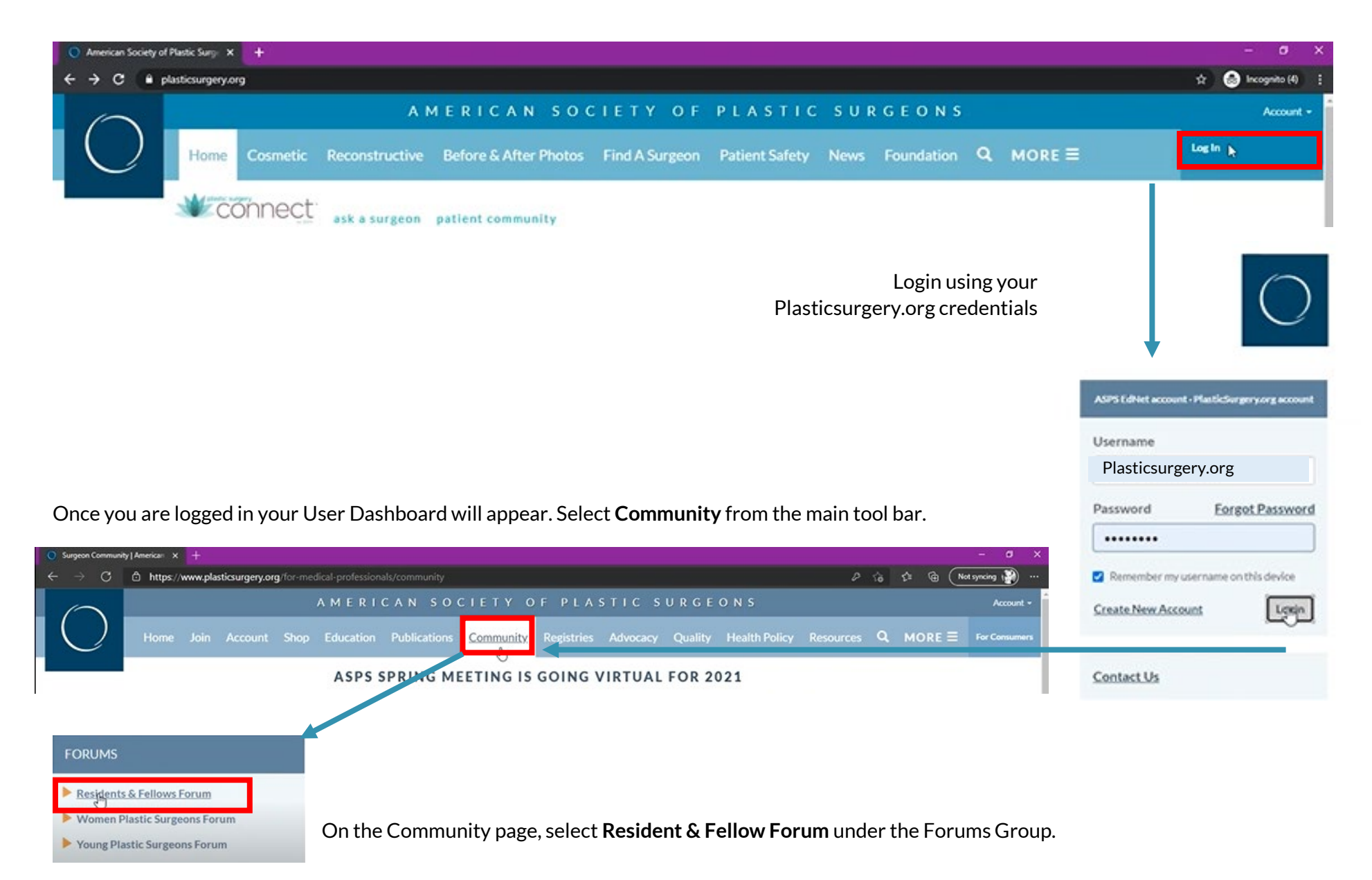

On Residents & Fellows Forum, select **Subscriber benefits** under the Table of Contents.

# Welcome to the Residents & Fellows Forum

Welcome to your ASPS Resident website. Here, you can explore all of the benefits you'll gain from joining the ASPS Residents & Fellows Forum List the recourses listed on this website to help accesses for

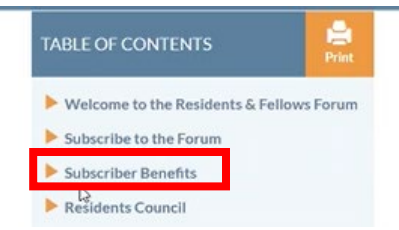

Select **Resident Education Center** from the list of Subscriber Benefits.

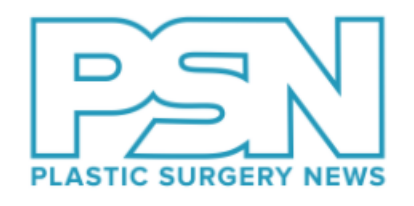

This award-winning news publication is read by 17,000 practicing plastic surgeons and industry professionals. Also available as an app for iPad. **RFF subscribers receive a full subscription to PSN**. <u>Get the</u> <u>latest news from PSN</u>

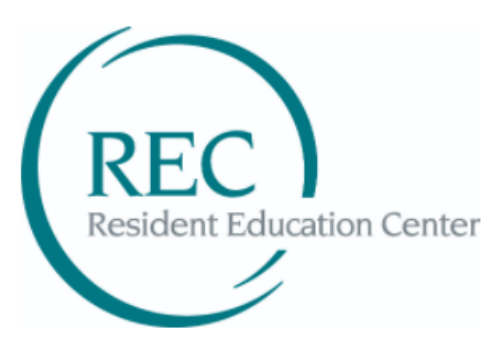

Thanks to a joint program between ACAPS and ASPS, the ASPS Education Network offers more than 100 self-assessment modules for practicing surgeons and residents alike. Each module provides journal article readings, presentations, videos and tests that cover all aspects of the specialty. Program directors are welcome to enroll their residents in the ASPS Education Network REC and review transcripts to track progres a **Get started with REC** 

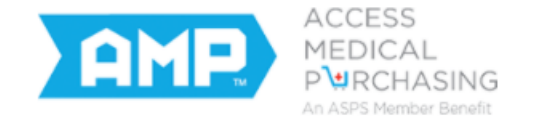

Access Medical Purchasing (AMP) can help you save money as a resident and can do even more for you when you are ready to start a practice. A free service for RFF subscribers. <u>Enjoy savings with AMP</u>

## Navigating the REC

Once you are logged in, select **REC** from the main toolbar to view your institution and available courses.

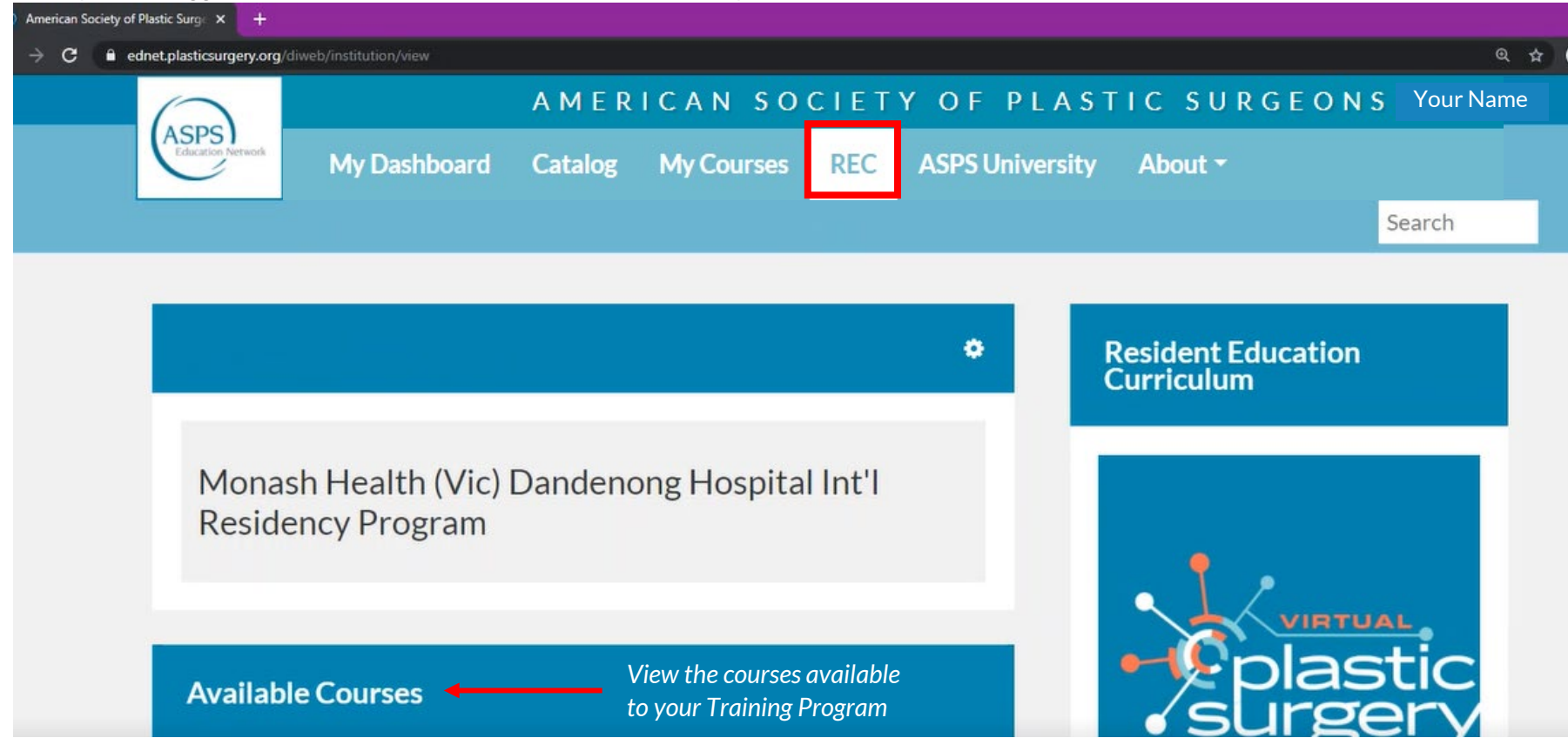

The REC Sections include:

Fundamentals of Surgery Plastic Surgery of the Head and Neck Plastic Surgery of the Upper Extremity Plastic Surgery of the Breast Gender Affirmation Surgery Plastic Surgery of the Trunk Plastic Surgery of the Lower Extremity Aesthetic Surgery Non-Clinical

## Section Layout

Each section will contain multiple courses, organized in folders. Each course is structured the same, inside each folder there are the required Pre/Post-tests, course materials and an evaluation. Subfolders for course materials hold a diverse set of educational content respective to each course topic.

#### **REC SECTION**

- Section Welcome Page
- Course
  - o Course Welcome Page
  - Pre-Test\*
  - o Course Materials (may include)
    - Presentations
    - Videos
    - Course Articles
    - Clinical Case Scenarios
    - Selected Readings
    - Adjunct Resources
  - Post-Test\*
  - Course Evaluation\*

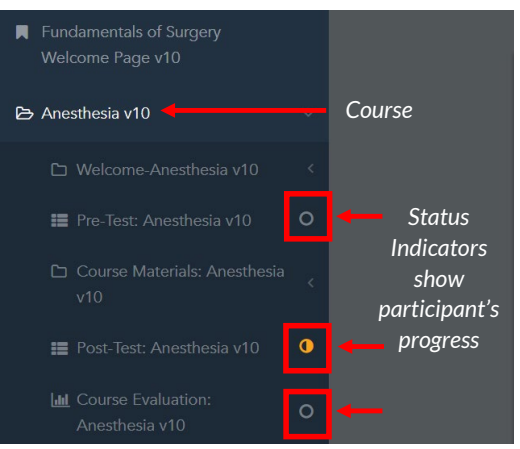

\*Bolded components are required for course completion on transcript

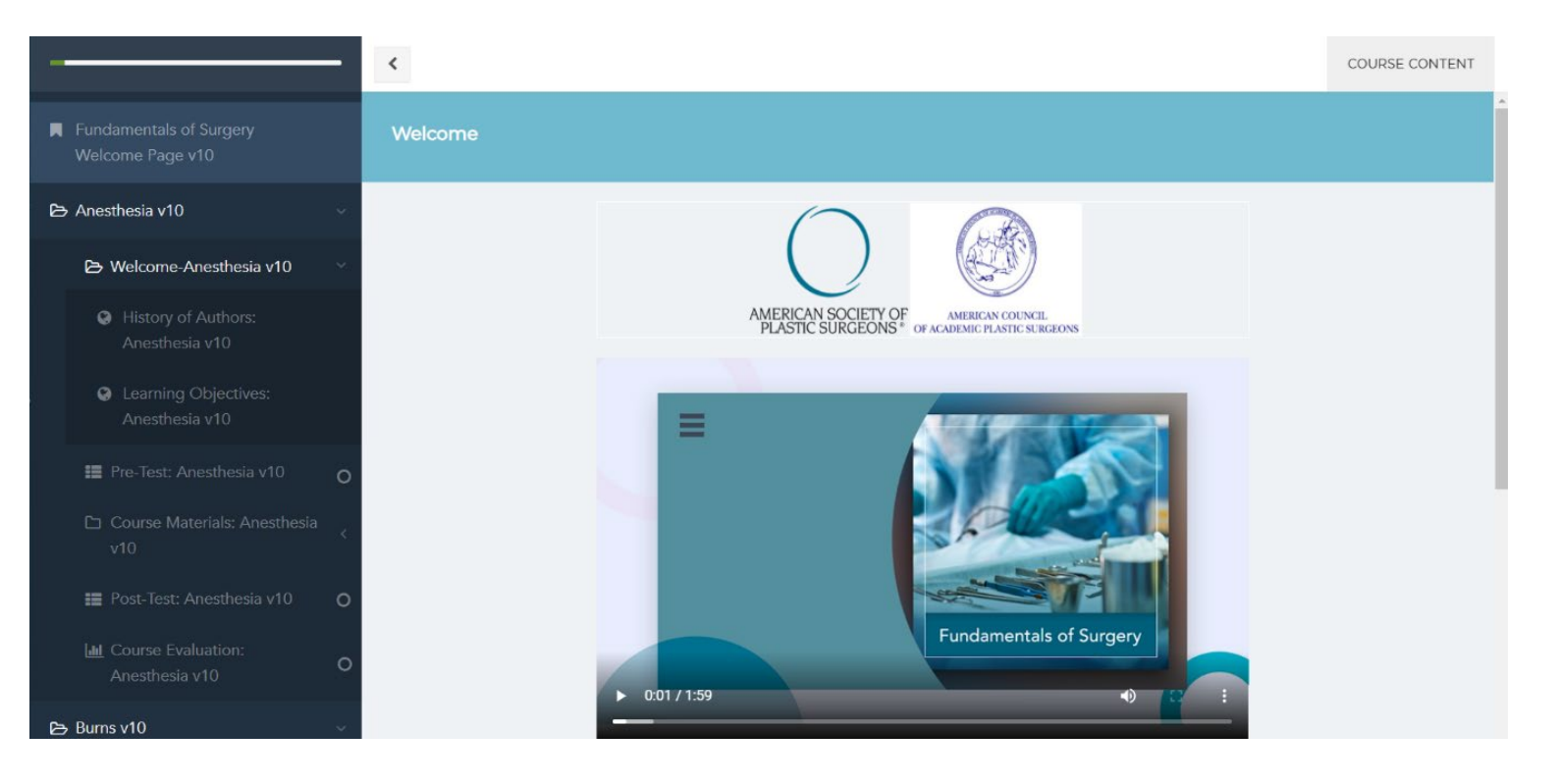

## Section Welcome Page

When you launch an REC section, the first slide will always be the Section Welcome Page. On the Section Welcome page, you will see how many courses are in this section and a short welcome video.

## **Course Layout**

#### Course Welcome Page

Within each course is a Course Welcome Page which is two parts: History of Authors and Learning Objectives.

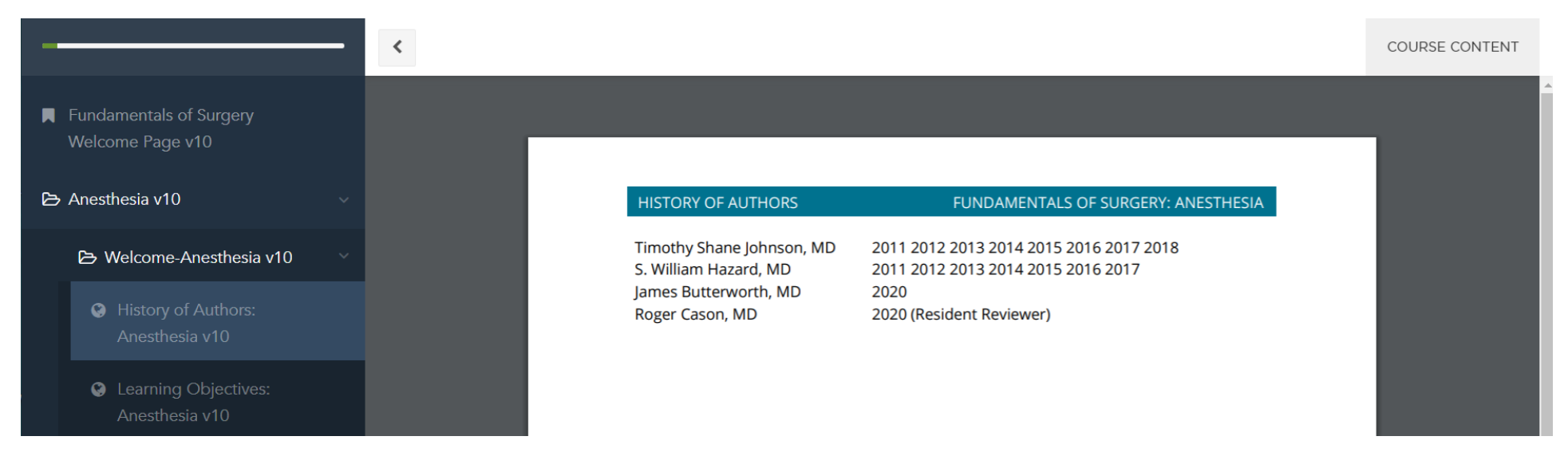

#### Pre-Test

Passing is not required for the Pre-Test, however completion is. - a green check mark will appear next to the pre-test once it has been completed and your score is reported in your transcript and director's reporting dashboard. **Note: You are only allowed one attempt.** 

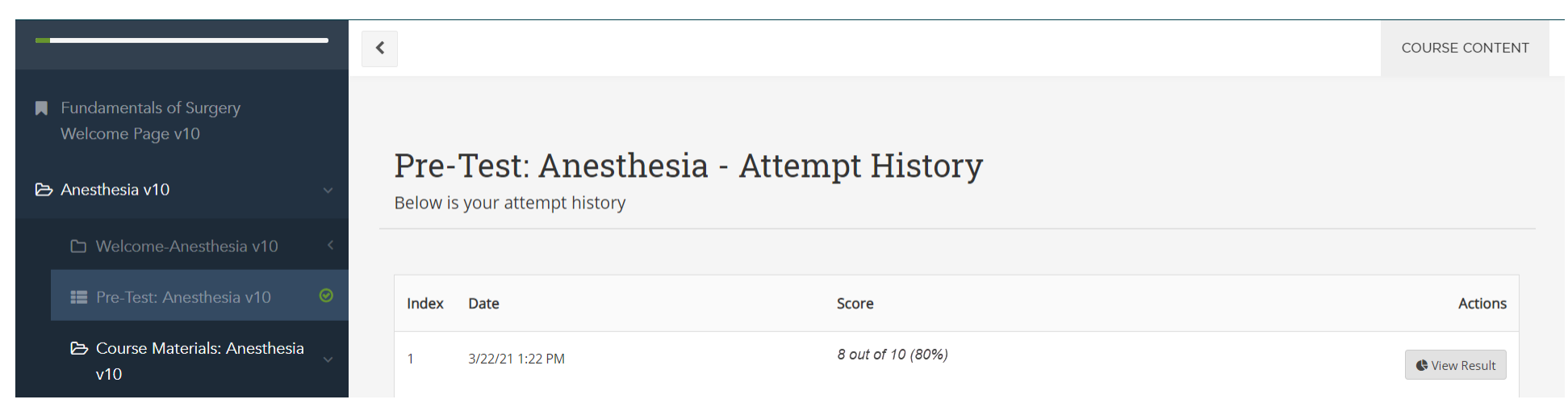

#### Mark a question for review by selecting the star at the bottom of the page.

| 🕞 Anesthesia v9 🗸 🗸                                                                                                    | Pre-Test: Anesthesia                                                                                                    | Options -       |
|----------------------------------------------------------------------------------------------------|----------------------------------------------------------------------------------------------------|-----------------|
| <ul> <li>Welcome-Anesthesia v9</li> <li>➡ Pre-Test: Anesthesia v9</li> <li>O</li> <li>Course Materials: Anesthesia v9</li> <li>Q</li> <li>➡ Post-Test: Anesthesia v9</li> <li>O</li> <li>➡ Rate this Course: Anesthesia v9</li> </ul> | ★ This question has been added to marked list. You can view all marked questions by clicking Options -> View Marked Questions menu.           Question 2 of 10           A 35-year-old woman comes to the office for consultation on augmentation mammaplasty. During preoperative workup, she reports that her mother has a history of malignant hyperthermia. The patient has never undergone surgery. Which of the following anesthetic agents is most appropriate for this surgery? |                 |
| 🗅 Burns v9 <                                                                                                    | O A) Desflurane                                                                                                    |                 |
| C Critical Care v9 <                                                                                                    | O B) Halothane                                                                                                    |                 |
| 🗅 Benign Skin Lesions v9 <                                                                                                    | C) Isoflurane                                                                                                    |                 |
| □ Flaps and Grafts v9 <                                                                                                    |                                                                                                    |                 |
| Geriatrics and End of Life v9 <                                                                                                    |                                                                                                    |                 |
| D Implants and Biomaterials v9 <                                                                                                    | 🛨 🖈 🖗                                                                                                    | Next Question 🗲 |

#### Review questions and then select the **Submit** button.

| 🕒 Anesthesia v9 🗸 🗸                                                           | F<br>Ca     | Pre-Test: Anesthesia                                                                                    |              |   |         |
|-------------------------------------------------------------------------------|-------------|----------------------------------------------------------------------------------------------------|--------------|---|---------|
| Welcome-Anesthesia v9  Pre-Test: Anesthesia v9  Course Materials: An arthroid | All<br>10 c | Marked Unanswered                                                                                       |              | S | ubmit   |
| v9                                                                            | #           | Question                                                                                                | Your Answer  |   | Actions |
| ■ Post-Test: Anesthesia v9 O                                                  | 1           | A 42-year-old woman, with a history of anaphylactic reaction to procaine, comes to the office for co    | Acetaldehyde |   | C       |
| I Rate this Course: Anesthesia O<br>v9                                        | 2           | A 35-year-old woman comes to the office for consultation on augmentation mammaplasty.<br>During preoper | Desflurane   |   | ♂★      |

#### Return to Main Menu

#### **Course Materials**

Course Materials may include: Presentations, Videos, Course Articles, Clinical Case Scenarios, Selected Readings, and Adjunct Resources.

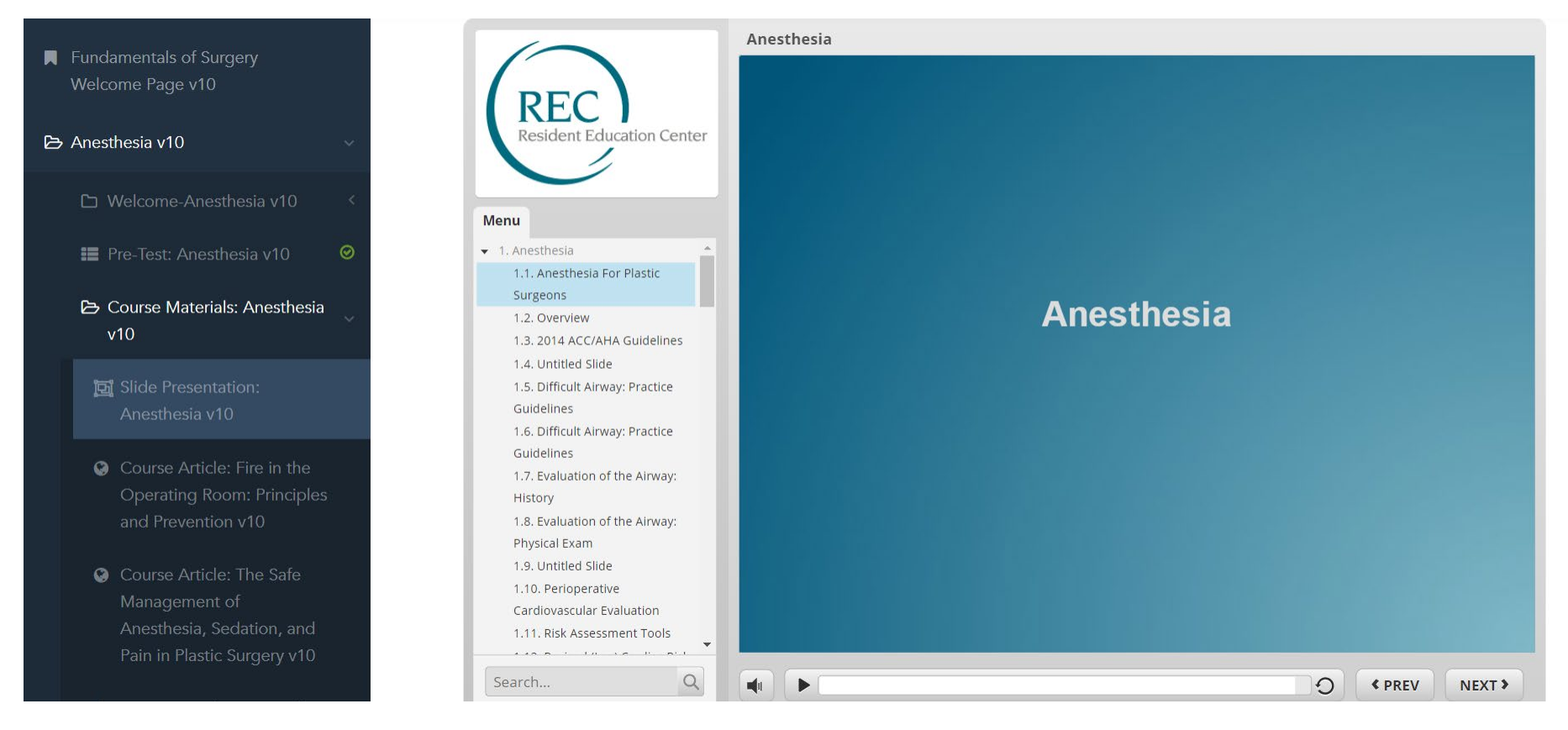

#### Post-Test

You are required to earn at least 80% to pass the Post-Test, but you are allowed as many opportunities to take the Post-Test as needed to pass. Your highest score will be saved.

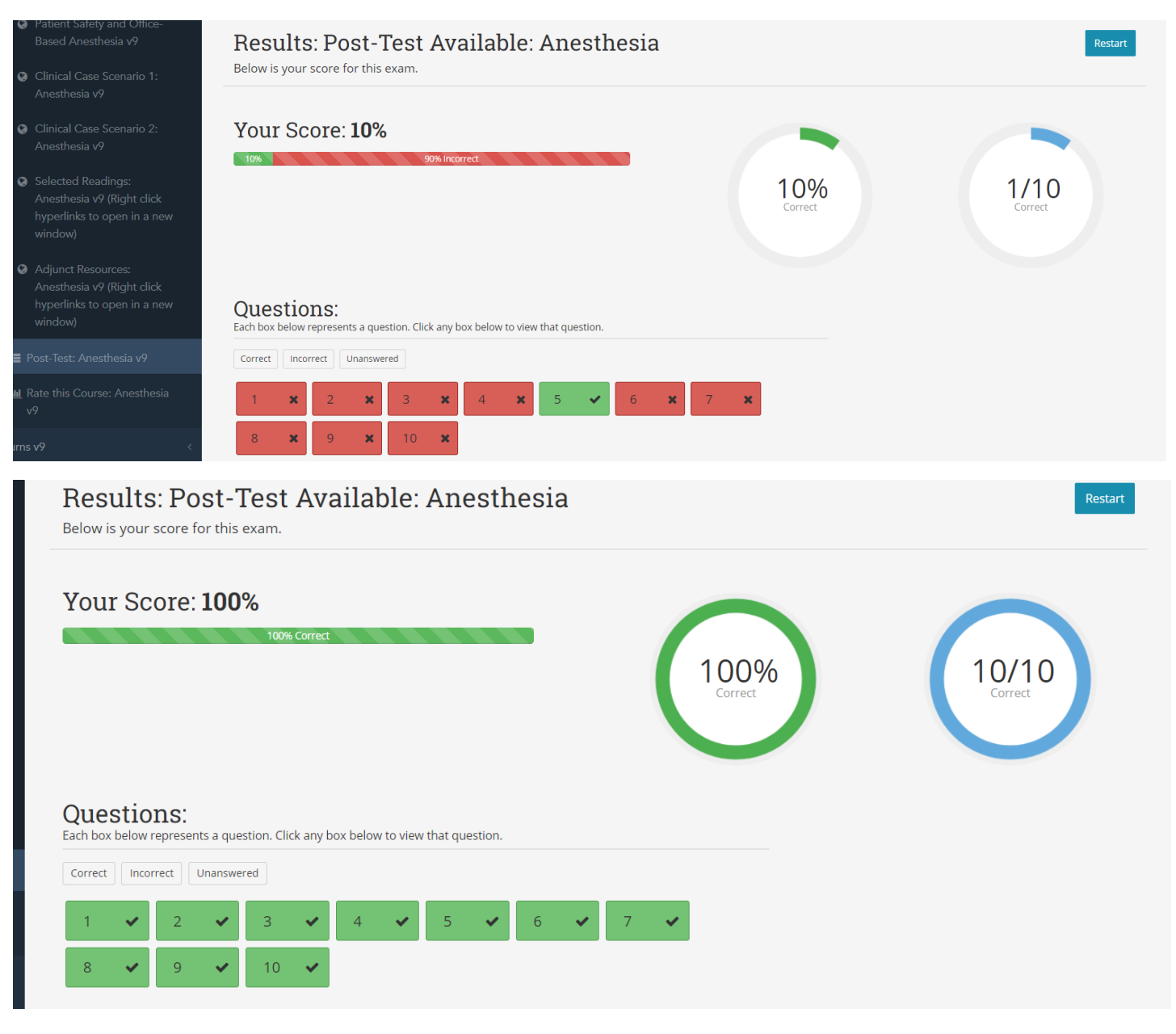

#### Return to Main Menu

#### **Course Evaluation**

At the end of each course, you will find a course evaluation. Please rate the course accordingly and submit your thoughts on the course in the text field provided. This is a required piece of every course you complete.

|                                                                  | <                                                                                                    | COURSE CONTENT |
|------------------------------------------------------------------|----------------------------------------------------------------------------------------------------|----------------|
| Fundamentals of Surgery<br>Welcome Page v10                      | Please take a moment to rate your feedback for this course.<br>*All responses will remain anonymous to Authors. |                |
| 🕒 Anesthesia v10 🗸 🗸                                             | How would you rate the <b>overall quality of this course</b> ? *                                                |                |
| 🕒 Welcome-Anesthesia v10 🛛 🗸                                     | O Highly Effective                                                                                              |                |
| History of Authors:                                              | Effective                                                                                                    |                |
| Anesthesia v10                                                   | Not Effective                                                                                                   |                |
| <ul> <li>Learning Objectives:</li> <li>Anesthesia v10</li> </ul> |                                                                                                    |                |
| 📰 Pre-Test: Anesthesia v10 🛛 🥥                                   | What would you <b>change or improve about this course</b> ? *                                                   |                |
| 🗅 Course Materials: Anesthesia <<br>v10                          | I liked the flow of content but I would love to see more information about                                      | li li          |
| 📰 Post-Test: Anesthesia v10 🛛 🤗                                  | Submit Response                                                                                                 |                |
| Lini Course Evaluation:<br>Anesthesia v10                        |                                                                                                    |                |
| 🗅 Burns v10 <                                                    |                                                                                                    |                |

## **Course Completion**

In order to have a "Complete" on your transcript for a course in the REC, you must complete these three sections: Pre-test, Post-test, and Course Evaluation. Passing score is not required for pre-test, however 80% is required for the post-test to be marked complete.

|                                             | <                                                                                                    | COURSE CONTENT |
|---------------------------------------------|----------------------------------------------------------------------------------------------------|----------------|
| Fundamentals of Surgery<br>Welcome Page v10 | Please take a moment to rate your feedback for this course.<br>*All responses will remain anonymous to Authors. |                |
| 🔁 Anesthesia v10 🗸 🗸                        | How would you rate the <b>overall quality of this course</b> ? *                                                |                |
| 🕒 Welcome-Anesthesia v10 🛛 🗸                | O Highly Effective                                                                                              |                |
| History of Authors:<br>Anesthesia v10       | Effective                                                                                                    |                |
|                                             | Not Effective                                                                                                   |                |
| Anesthesia v10                              |                                                                                                    |                |
| 📰 Pre-Test: Anesthesia v10  🥹               | What would you <b>change or improve about this course</b> ? *                                                   |                |
| 🗅 Course Materials: Anesthesia <<br>v10     | I liked the flow of content but I would love to see more information about                                      | 10             |
| 📰 Post-Test: Anesthesia v10 🛛 🥥             | Submit Response                                                                                                 |                |
| Lini Course Evaluation:<br>Anesthesia v10   |                                                                                                    |                |
| 🕒 Burns v10 <                               |                                                                                                    |                |

## **Communication Center**

The communication center can be used to message any program participant. This communication center is located within the REC module course tab at the top right-hand corner. This is a great way to communicate with other residents and your Program Director. Please note this feature does NOT provide reply capabilities.

|                         | <                             |                                                                                                    | COURSE CONTENT       | ASSIGNMENTS COMMUNICATION CENTER |
|-------------------------|-------------------------------|----------------------------------------------------------------------------------------------------|----------------------|----------------------------------|
| Fundamentals of Surgery | Course launched in Admin mode |                                                                                                    |                      |                                  |
| Welcome Page v9         | Welcome                       |                                                                                                    |                      |                                  |
|                         | Course launched in Admin mode | COURSE CONTENT ASSIGNMENTS                                                                                                    | COMMUNICATION CENTER | ]                                |
|                         |                               | Select mail to list Select All Instructors Classmates                                                                                                    | [close]              |                                  |
|                         |                               | Results 1 - 10 of 15<br>First Name Last Name Email                                                                                                    | _                    |                                  |
|                         |                               | First Name Last Name Example@institution.edu     First Name Last Name Example@institution.edu     First Name Last Name Example@institution.edu     First Name Last Name Example@institution.edu |                      |                                  |
|                         | Send                          | First Name       Last Name       Example@institution.edu         First Name       Last Name       Example@institution.edu         First Name       Last Name       Example@institution.edu      |                      |                                  |
|                         |                               | <ul> <li>First Name Last Name Example@institution.edu</li> <li>First Name Last Name Example@institution.edu</li> <li>First Name Last Name Example@institution.edu</li> </ul>                    |                      |                                  |
|                         |                               | << < 1 2 > >><br>Add selected to mail list                                                                                                    |                      |                                  |